# 四川省高校新入职教师职业技能培训简易流程图

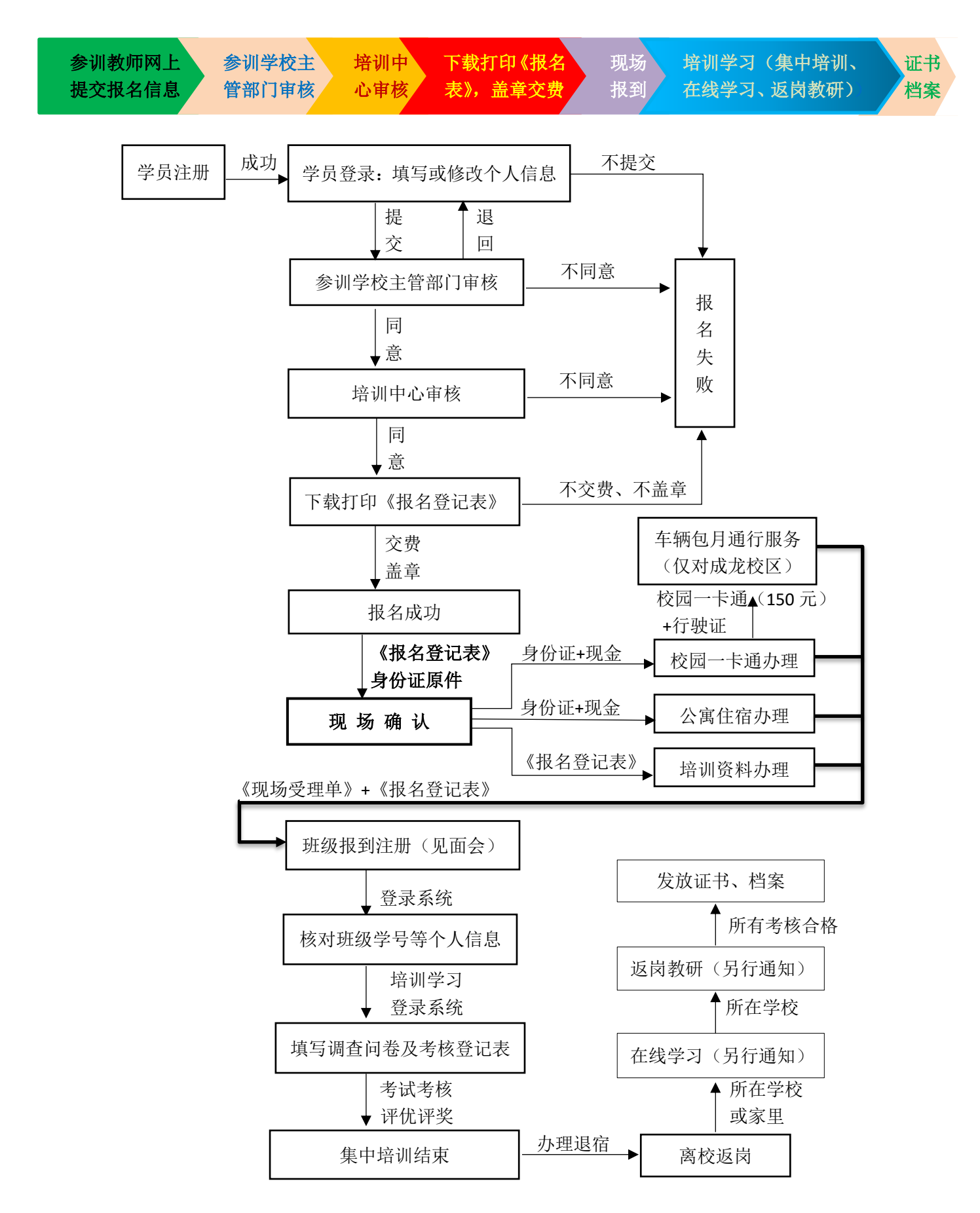

四川省高校新入职教师职业技能培训管理系统学员使用说明(2019)

## 一、 网上报名流程及注意事项

1. 报名网址: http://spzx.sicnu.edu.cn, 点击"网上报名——师资培训"。

|           | ● http://spzusicnu.edu.cn/ |      |       | <b>e</b> - | ¢ | 搜索      | ٩    | - 0<br>. G t | ×<br>5 6 9 |
|-----------|----------------------------|------|-------|------------|---|---------|------|--------------|------------|
| -         | C. DWERNER                 |      |       |            |   |         |      |              |            |
| <b>涪训</b> | 教师资格认定                     | 党建专题 | 新松苑宾馆 | 下载专区       |   | 网上报名    | 课表查询 | 1            |            |
|           |                            |      |       | Ŧ          | 部 | 培训 师资培训 |      |              |            |

2. 学员注册:参训学员首次登录前必须注册,请点击"学员注册"。

|                                        | 四川省高校师资培训中川                                              |  |
|----------------------------------------|----------------------------------------------------------|--|
| 首页 学校                                  | 过进册 学员登录 送培学校登录 管理员登录 教师登录                               |  |
| 身份证号:<br>密码:<br>确认密码:<br>手机号码:<br>验证码: | 密码长度不得小于6位<br>密码长度不得小于6位<br>请输入11位手机号码,用于密码找回<br>日 C 7 F |  |

Copyright © 2014 四川省高校师资培训中心 · All Rights Reserved

注意:① 同一个身份证号只能注册一次,不可重复注册。② 验证码若看不清楚,点击验证码 图标即可刷新。③ 如果密码遗忘,请按网站提示办理,或执身份证原件到师培中心办公室办理, 或添加 QQ: 2438431930 在线办理(工作日上班时段)。

3. <u>学员登录</u>:注册成功后系统会显示"注册成功"提示,以后访问可直接点击"学员登录"。

| 首页 学员注      | 三册 学员登录 送培学校登录          | 管理员登录 教师登录 |  |
|-------------|-------------------------|------------|--|
| 身份证号:       |                         |            |  |
| 密码:<br>验证码: | 英文                      | 半角大小写字母和数字 |  |
|             | 6 SC X                  |            |  |
|             | <b>登录</b><br>第一次访问,请先注册 | 忘记密码       |  |

4. 首页:显示当前相关操作状态及流程进度。

| 脅 首页          |   | 首页/                                      | 学员流程进度     |      |            |                     |  |  |  |  |
|---------------|---|------------------------------------------|------------|------|------------|---------------------|--|--|--|--|
| ▶报名模块         | > |                                          | ··         |      |            |                     |  |  |  |  |
| ✔ 个人资料完善      |   | 操作说明 1. 当前登录学员的身份证号: 5110251169007134520 |            |      |            |                     |  |  |  |  |
| ┢. 学员登记表      |   |                                          |            |      |            |                     |  |  |  |  |
| ┢ 培训考勤及奖惩     |   |                                          |            |      |            |                     |  |  |  |  |
| ₩₩ 学员通讯录      |   | 序号                                       | 流程说明       | 是否完成 | 操作记录说明     | 操作时间记录              |  |  |  |  |
|               |   | 1                                        | 学员注册       | 是    | 学员注册       | 2018-06-07 11:11:37 |  |  |  |  |
| ⊞ 填写结业登记表     |   | 2                                        | 学员完善个人信息   | 是    | 学员修改完善个人信息 | 2018-06-16 17:10:24 |  |  |  |  |
| <b>计</b> 课件下载 | > | 3                                        | 学员提交报名信息   |      |            |                     |  |  |  |  |
| ✔ 课件下载        |   | 4                                        | 工作单位人事部门审核 |      |            |                     |  |  |  |  |

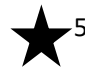

★ 5. <u>报名</u>:请按如下要求认真填写。点击左侧导航栏中的"个人资料完善",

😭 首页

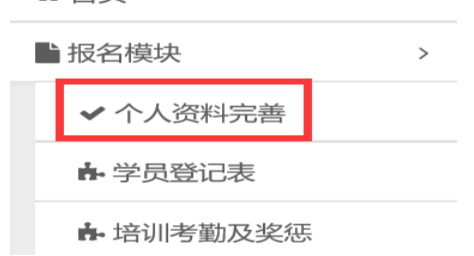

|                     | 学 <mark>员</mark> / 个人资料完善                                                                                                    |                                                                     |
|---------------------|----------------------------------------------------------------------------------------------------|---------------------------------------------------------------------|
|                     | 操作说明                                                                                                    | $\star \star \star$                                                 |
|                     | <ol> <li>1.当前登录学员的身份证号</li> <li>2.注册后,请先完善所有项目个人信息</li> <li>3.完善个人信息(包括上传照片)后,请点击"提交",供所在工作单位的人事部门审核。</li> <li>提交供审核,提交后不能修改</li> </ol> | <mark>特别提示:</mark><br>1. 照片必须规<br>范、清晰,                             |
|                     | 照片上传要求:<br>近期一寸白底免忌证件照<br>像素横向300,坚向400<br>文件大小100K以内 !<br>证件照上传                                                                        | 其他底色、<br>翻拍、自拍<br>等一律不予<br>通过。<br>2. 请到照相馆<br>拍摄标准一<br>寸、白底、        |
|                     | 姓名 ● 王 ● 西 ● 王 ● 西                                                                                                    | <ul><li>免冠、近期</li><li>证件照。</li><li>3. 电子版网上</li><li>报名使用,</li></ul> |
| $\star \star \star$ | 温馨提示:<br>1.根据本人实际需求选择。<br>2.现场报到前 10 天开始不再接受变更。<br>3.费用问题请向学校主管部门咨询。                                                                    | 冲洗一张报<br>到 后 备 用<br>( 制 作 证<br>书)。                                  |

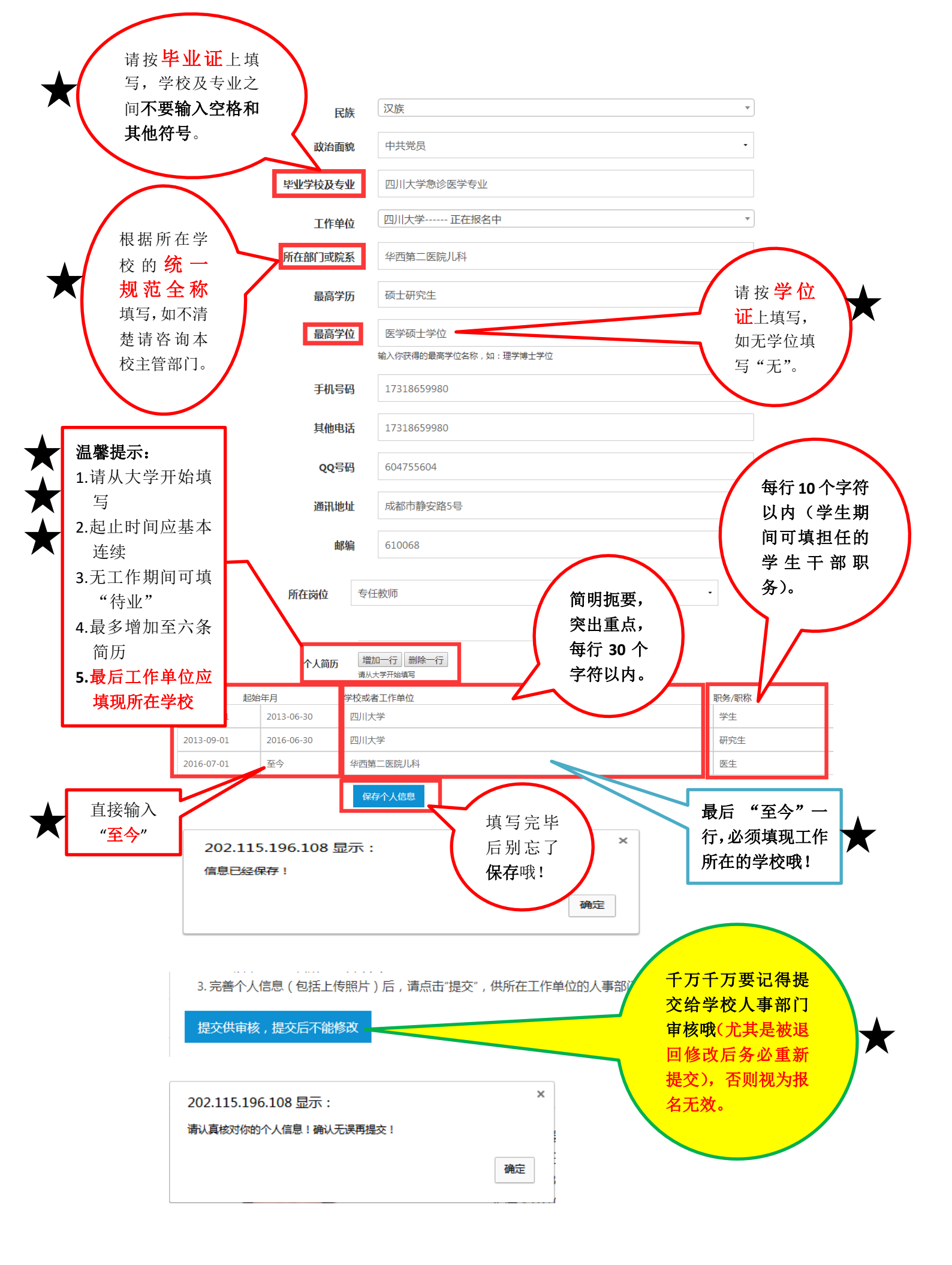

学员 / 个人资料提交前确认

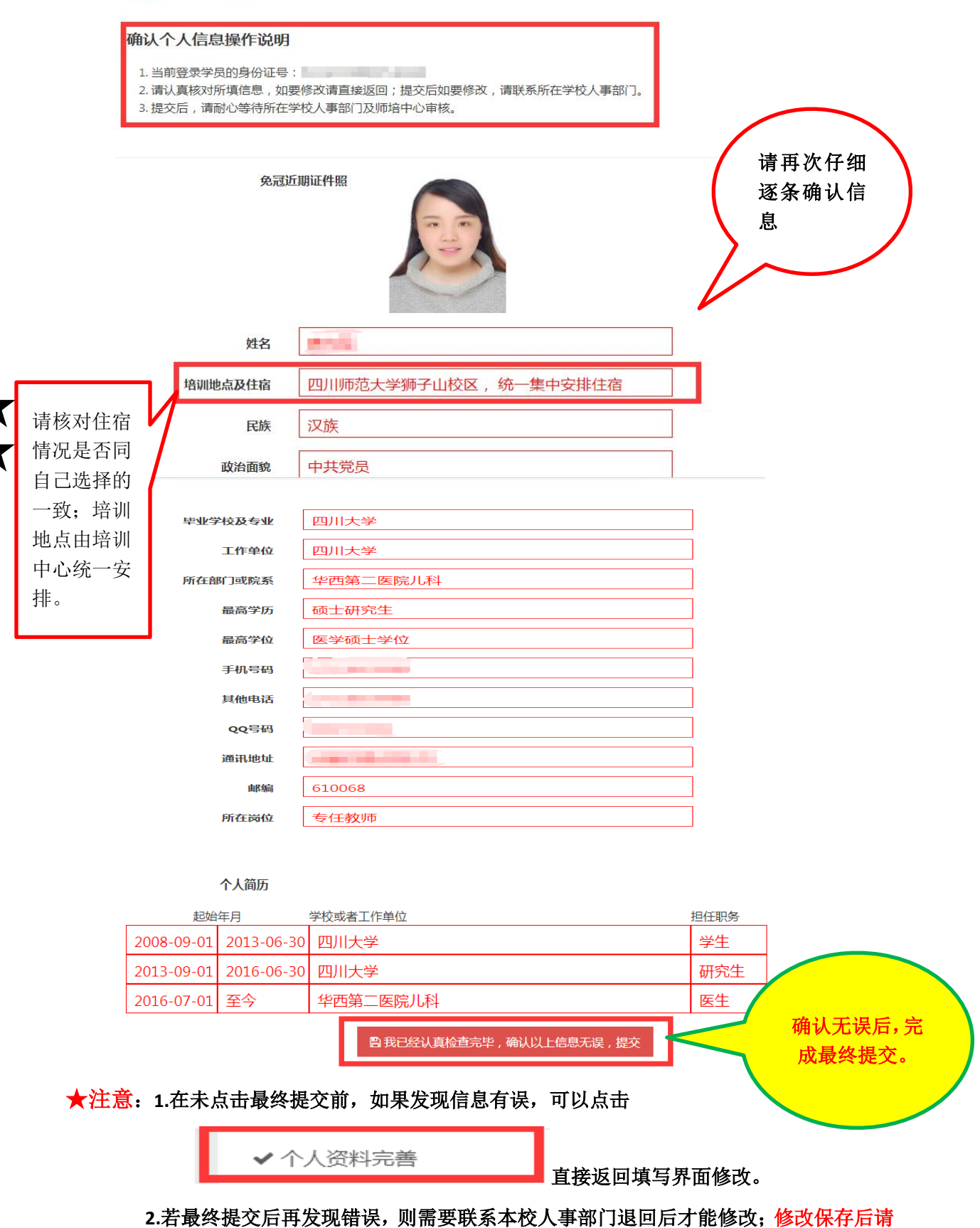

务必记得再次提交。

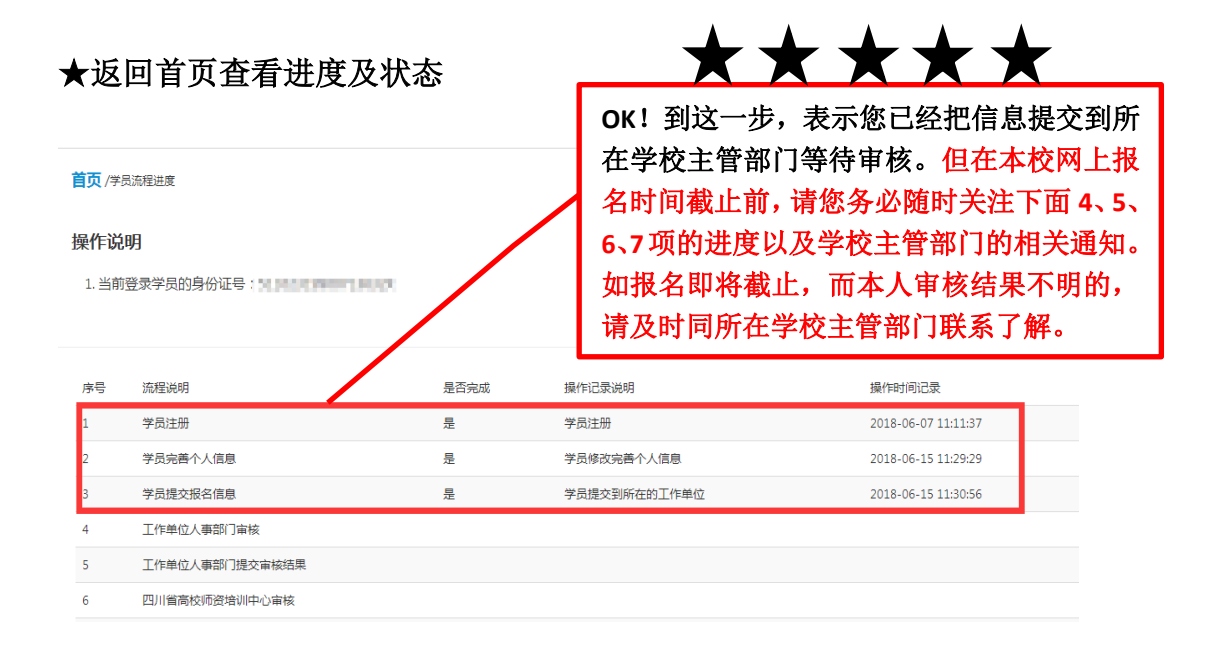

## ★以下状态就表示您可以下载学员报名登记表了。

| 序号 | 流程说明           | 是否完成 | 操作记录说明            | 操作时间记录              |
|----|----------------|------|-------------------|---------------------|
| 1  | 学员注册           | 是    | 学员注册              | 2018-06-07 11:11:37 |
| 2  | 学员完善个人信息       | 是    | 学员修改完善个人信息        | 2018-06-15 11:29:29 |
| 3  | 学员提交报名信息       | 是    | 学员提交到所在的工作单位      | 2018-06-15 11:30:56 |
| 4  | 工作单位人事部门审核     | 是    | 送培学校通过了你的审核请求!(2) | 2018-06-15 14:45:35 |
| 5  | 工作单位人事部门提交审核结果 | 是    | 送培学校提交审核          | 2018-06-15 14:47:18 |
| 6  | 四川省高校师资培训中心审核  | 是    | 四川省高校师资培训中心审核通过   | 2018-06-15 14:47:18 |
| 7  | 通过审核的学员下载学员登记表 | 是    | 通过审核的学员下载学员登记表!   | 2018-06-15 14:51:54 |
|    |                |      |                   |                     |

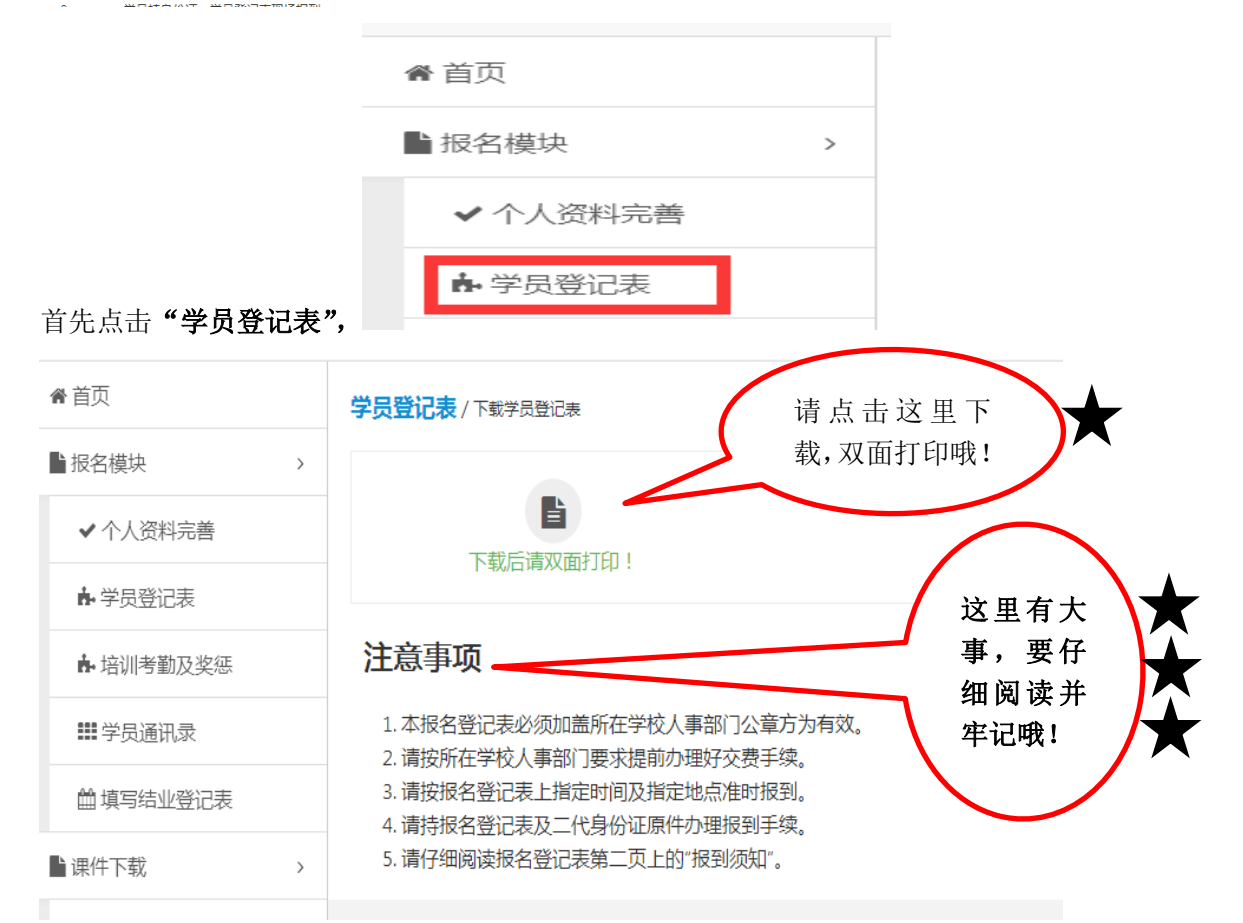

# 不统一安排集中住宿的学员登记表模板

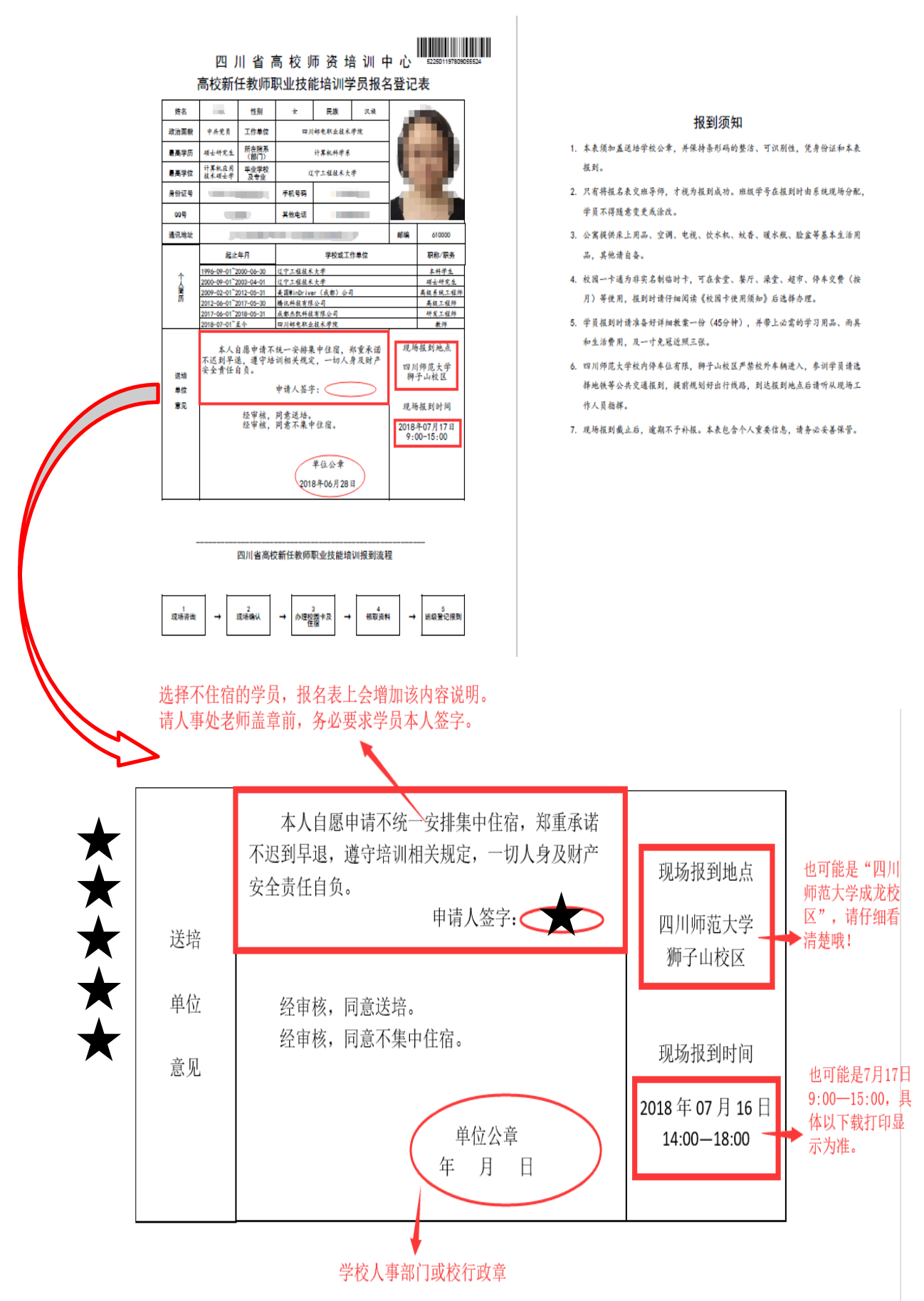

# 统一安排集中住宿的学员登记表模板

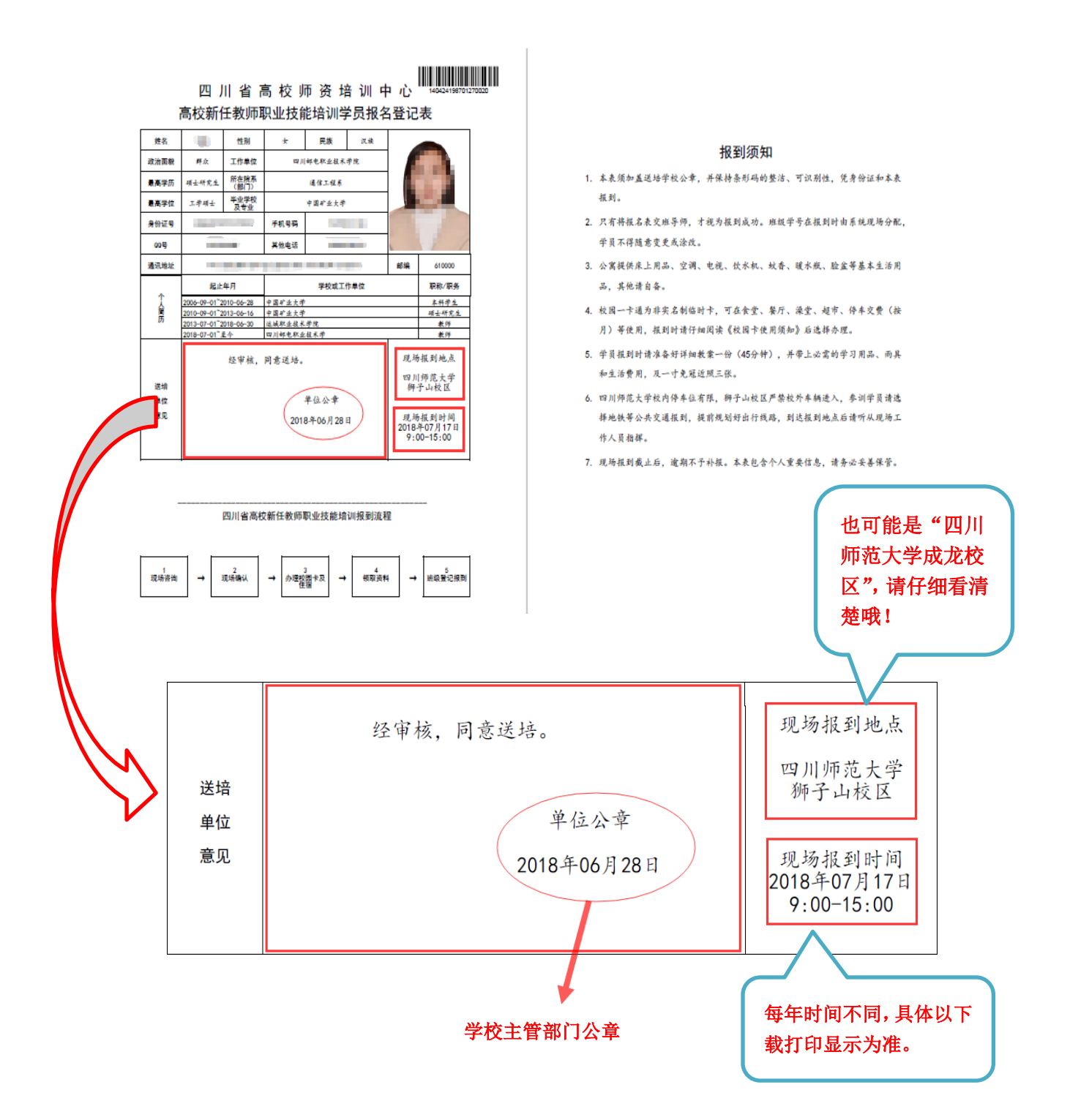

★ <u>小窍门</u>:为避免《学员报名登记表》遗忘、丢失或毁损,请在《学员
 ★ 报名登记表》打印盖章后的第一时间拍照(请注意姿势)或扫描,并妥
 ★ 善保存电子版本以备现场报到时需要。

二、 现场报到流程及注意事项

(此部分特别重要,务必逐字逐句仔细阅读!!!)

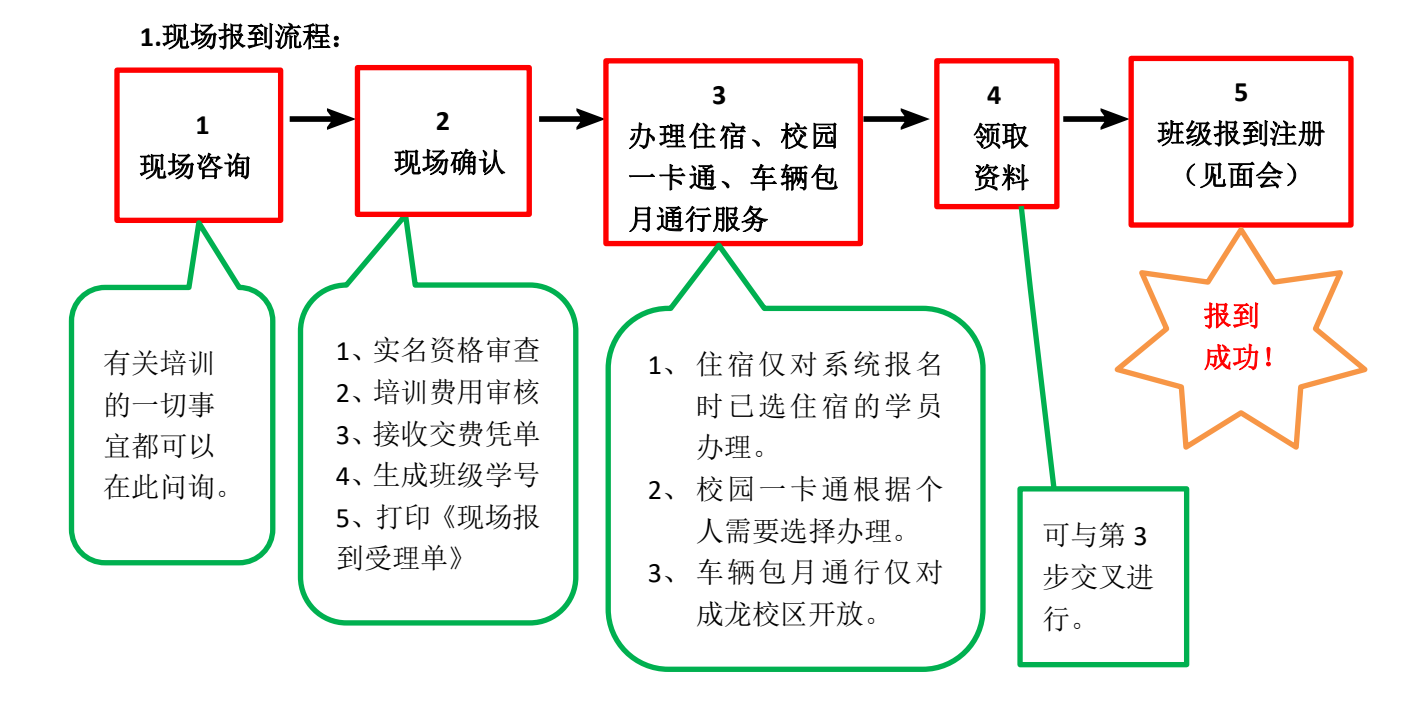

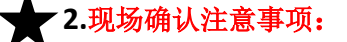

- (1)现场确认使用身份证读取设备办理,请学员务必携带本人有效二代身份证原件及已盖章的 《报名登记表》办理。
- (2)不能按期报到的学员,请同所在学校主管部门联系,提前向中心办理请假手续,咨询电话84761010、84760741。
- (3)现场报到前,请同所在学校主管部门办理好交费手续,现场不接受个人交费,咨询电话 84768965。
- (4)现场确认后,系统会随机自动分配班级和学号,并打印《四川省高校新入职教师职业技能 培训现场报到受理单》。

3.办理校园卡及车辆包月通行注意事项:

- (1) 一类校园卡卡内预充金额 100 元 (3 元管理费, 97 元可用),另一类卡内预充金额 200 元 (3 元管理费, 197 元可用)。校园卡不收取押金,培训结束后卡内无余额的可作纪念卡带回。
   咨询电话 84761813。
- (2)学员办理校园卡后,请立即拍照备查;并于3个工作日后登录培训管理系统,核实本人校园卡卡号是否一致。

(3)需要办理车辆包月通行服务(仅限四川师范大学成龙校区)的学员请选择预充金额 200 元 的校园卡,开通车辆包月通行服务时会从卡中一次性扣除 150 元。狮子山校区交通管制,不 办理车辆包月通行服务。

### \_4.办理住宿注意事项:

- (1)网报选择统一安排住宿的学员,请持身份证原件办理,系统排房、交纳押金,即入住成功, 计费开始。培训期间非退学情况,一律不办理退宿退费手续。
- (2)现场报到10天前(即7月5日前),学员通过所在学校主管部门批准,可以变更住宿选择。 现场报到前10天及之后(即7月5日及之后),宿舍布置工作完毕,不再接受住宿变更及 退费要求,请谨慎选择。
- (3)网上报名时未选择住宿、而现场报到或培训期间临时决定住宿的学员,需向负责住宿的后勤工作人员书面申请,经同意后在师培中心财务交纳住宿费,凭交费收据办理入住。
- (4)选择住宿的学员,视为接受以上规则和培训期间公寓管理相应规定,咨询电话:84760702(狮子山校区)、84481333(成龙校区)。

### ▲\_5.班级报到注册注意事项:

- (1)学员报到确认成功后,会现场打印《四川省高校新入职教师职业技能培训现场报到受理单》。
   《受理单》上列明有班级、学号、班导师姓名及联系方式、班主任姓名及联系方式、班级
   QQ 群号,以及班级教室等信息。
- (2)根据《受理单》上指定时间、指定地点参加第一次班导师、班主任见面会,并同班导师、 班主任核实本人班级、学号、姓名、送培学校等信息。
- (3)核实无误后,将《学员报名登记表》交班导师,至此培训报到注册方为成功。

### ▲\_6.退学注意事项:

- (1)学员报到成功后,因各种原因要求退学的,须填写《四川省高校新任教师职业技能培训学 籍变动申请表》,经送培学校主管部门和培训中心同意后,方可办理退宿、退卡、退教材、 费用结算等手续。
- (2) 住宿费退费规则:按天据实结算(25元/天),现场报到时交纳住宿押金即开始计费。
- (3)培训费退费规则:时间不超过5天的,不收取培训费;大于5天不超过10天的,收取一半培训费;超过10天的,收取全额培训费。

### 三、 集中培训阶段注意事项

### 一、核对个人信息

- 登录密码遗忘的学员,持本人身份证件到师培中心办公室重置或添加 QQ: 2438431930 在线 办理(工作日上班时段)。
- 2、登录培训管理系统后,点击左侧导航栏内"个人信息完善",最后一次核对个人信息,主要 核对"班级学号、姓名、性别、学历、送培单位",其他信息可忽略。
- 需要修改的学员请在集中培训开学第一周上班时间内,持身份证及相关证明材料到师培中心 办公室进行修改。

### 4、修改所需资料:

- 1) 姓名、性别、民族,凭身份证原件修改。
- 政治面貌、工作单位、所在院系(部门)、个人简历,凭送培学校主管部门出具的纸质证明 修改。
- 3) 最高学历、最高学位、毕业学校及专业,凭相应学历证书和学位证书原件修改。

#### 二、查看培训信息

 2、学员登录培训管理系统后,点击左侧导航栏内"信息查询",可查看本次集中培训期间所办 校园卡卡号、培训奖惩、培训考勤、培训成绩,及后期在线学习的账号和密码等信息。

| 骨 自贝           | 信息查询 / 学员个人信息                    |
|----------------|----------------------------------|
| ▶报名模块      >   | 姓名                               |
| ✔ 个人资料完善       | 쓰고                               |
| ▶ 学员登记表        |                                  |
| <b>序</b> 信息查询  | — 卡通卡号                           |
| ₩ 学员通讯录        | 奖                                |
| 曲 填写考核登记表      | 惩                                |
| ▶ 课件下载 >       | 考勤情况                             |
| ✔ 课件下载         |                                  |
| <b>田</b> 下载准考证 | 成绩 教育学 心理学                       |
| 曲 修改密码         | 教育法规道德修养                         |
|                | 教案设计                             |
|                | 试讲                               |
|                | 在线学习账号和密码 <sup>账号</sup> :<br>密码: |

注意:①、凭本人身份证办理了校园一卡通而卡号显示错误或为空的学员,请持身份证和校园卡至一卡通管理服务中心修改。

②、在线学习账号和密码,由班主任在集中培训结束后发放。

2、 点击左侧导航栏内"学员通讯录",可查看同班学员的基本信息及班委干部的设置情况。

| ▶报名模块     >                                         |        | 请核对你的     | 学       | t  | 学本                  | 科        |                    |                          |      |             |           |          |
|-----------------------------------------------------|--------|-----------|---------|----|---------------------|----------|--------------------|--------------------------|------|-------------|-----------|----------|
| ✔ 个人资料完善                                            | 历<br>才 |           |         | 菥  | 若有误,请与班主任联系,提交正确信息! |          |                    |                          |      |             |           |          |
| ▶ 学员登记表                                             | 序号     | 学号        | 姓名      | 性别 | 民族                  | 政治<br>面貌 | 工作单位               | 所在院系<br>(部门)             | 个人照片 | 手机          | QQ号码      | 班级<br>职务 |
| <ul><li>▲培训考勤及奖惩</li><li>↓</li><li>詳学员通讯录</li></ul> | 1      | 201400381 | 都)<br>博 | 男  | 满族                  | 中共<br>党员 | 中国民相<br>航空飞行<br>野祭 | 中国同用<br>航空飞行<br>均限厂页<br> |      | 13645340000 | 648219017 |          |

### 三、填写自我小结

- 集中培训阶段结束前,学员必须登录培训管理系统,点击"填写考核登记表",在指定时间 内完成《集中培训阶段学员考核登记表》中的"自我小结"网上填写。
- 2、首次填写"自我小结"时,系统会进行一次《培训效果调查》,问卷完成后即进入填写"自 我小结"界面。调查问卷只需完成一次。

一、课堂教学(第2项~第21项中,至少选择4项!)

| <b></b> | ****         | 802/2  | し油市肉                   | 效果评估 |     |             |     |  |  |  |
|---------|--------------|--------|------------------------|------|-----|-------------|-----|--|--|--|
| げち      | 教师姓名职称  上课内容 | 很好     | 较好                     | 一般   | 不好  |             |     |  |  |  |
| 1       | 开学典礼与        | 百入学动员教 | 牧育 ( <mark>必选</mark> ) | 很好〇  | 较好〇 | 一般〇         | 不好〇 |  |  |  |
| 2       | 国作谱          | 教授     | 教师职业道德                 | 很好〇  | 较好〇 | <b>一般</b> 〇 | 不好〇 |  |  |  |

注意:《培训效果调查》是不记名统计,请学员放心据实填写,以便我们改进工作。

3、填写"自我小结"前,请仔细阅读相关要求及注意事项。

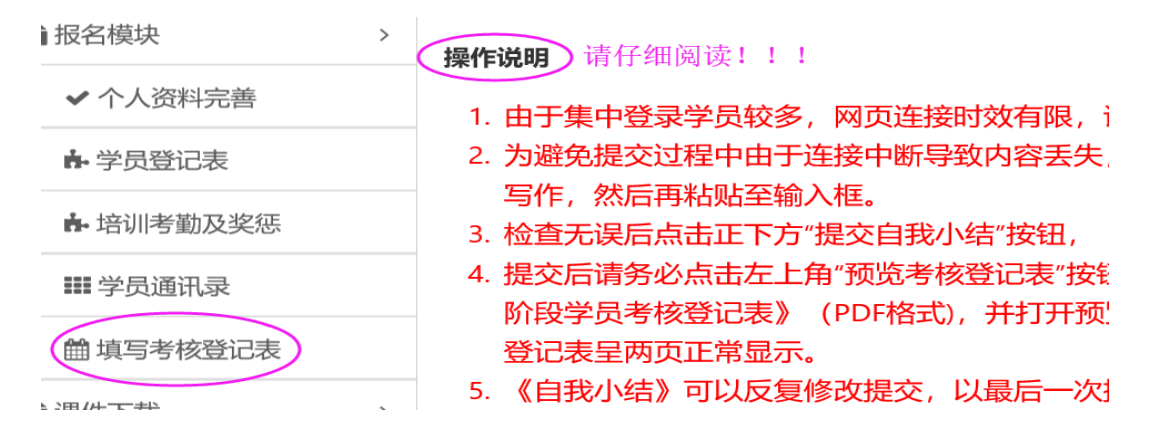

4、"自我小结"字数在 1000 到 1600 字之间(含标点符号和空格),字体大小已限定,只能调

整段落格式。网页编辑不同于 word 文档编辑,请参照下图方法调整格式。

下图是网页编辑格式:

### 新入职教师职业技能集中培训阶段自我小结

测试占位测试占位测试占位测试占位测试占位,测试占位测试占位测试占位测试占位测试占位测试占位,测试占位测试占位测 测试占位测试占位测试占位测试占位测试占位,测试占位测试占位测试占位测试占位测试占位测试占位,测试占位测试占位测 5位测试占位测试占位,测试占位测试占位测试占位测试占位测试占位测试占位。 测试占位测试占位测试占位测试占位测试占位,测试占位测试占位测试占位测试占位测试占位测试占位,测试占位测试占位测 占位测试占位测试占位,测试占位测试占位测试占位测试占位测试占位。测试占位测试占位测试占位测试占位测试占位,测试占 试占位,测试占位测试占位测试占位测试占位测试占位测试占位,测试占位测试占位测试占位测试占位测试占位。测试占位测试 位测试占位测试占位测试占位测试占位,测试占位测试占位测试占位测试占位测试占位。测试占位测试占位测试占位测试占位测试占位测 占位测试占位,测试占位测试占位测试占位测试占位。测试占位测试占位测试占位测试占位测试占位,测试占位测试占 测试占位测试占位测试占位测试占位。测试占位测试占位测试占位测试占位测试占位,测试占位测试占位测试占位测试占位测试 位测试占位。测试占位测试占位测试占位测试占位测试占位,测试占位测试占位测试占位测试占位测试占位测试占位,测试占位 试占位测试占位测试占位测试占位,测试占位测试占位测试占位测试占位测试占位测试占位,测试占位测试占位测试占位测试占 测试占位,测试占位测试占位测试占位测试占位测试占位测试占位,测试占位测试占位测试占位测试占位测试占位。 测试占位测试占位测试占位测试占位测试占位,测试占位测试占位测试占位测试占位测试占位测试占位,测试占位测试占位测 占位测试占位测试占位,测试占位测试占位测试占位测试占位测试占位测试占位,测试占位测试占位测试占位测试占位测试占位 测试占位测试占位测试占位测试占位测试占位,测试占位测试占位测试占位测试占位测试占位。测试占位测试占位测试 位测试占位测试占位测试占位,测试占位测试占位测试占位测试占位测试占位。测试占位测试占位测试占位测试占位测试占位, 占位,测试占位测试占位测试占位测试占位测试占位。测试占位测试占位测试占位测试占位测试占位,测试占位测试占位测试占 测试占位测试占位测试占位。测试占位测试占位测试占位测试占位测试占位,测试占位测试占位测试占位测试占位测试占位测试 位。测试占位测试占位测试占位测试占位测试占位,测试占位测试占位测试占位测试占位测试占位测试占位,测试占位测试占位 试占位测试占位测试占位,测试占位测试占位测试占位测试占位测试占位测试占位,测试占位测试占位测试占位测试占位测试占 测试占位测试占位测试占位测试占位测试占位,测试占位测试占位测试占位测试占位测试占位测试占位,测试占位测试占位测 说明: 1、红色方框内为空格。 孙鹏 2、网页编辑框内的一个空格,在打印时显示为两个空格。 2018年8月2日 3、网页编辑框内的一行文字,在打印时显示为两行文字。

下图是按上面格式编辑后打印出的纸质格式:

注意:①、网页编辑时四个空格为一个字位,但打印出来则为两个字的位置。

②、网页编辑时的一行(每行 78 字),打印出来则为两行(每行 43 字)。

③、标点符号和空格都计算在总字数内,为避免文字空间不够用,请尽量减少空格。(查 看空格方法:全部选定输入框内容,没有文字的蓝色区域即为空格。)

### ④、网页编辑时分段转行要使用回车键。

5、"自我小结"提交后,务必点击"预览考核登记表",下载并打开文档,检查格式是否正确、 内容是否完整,以确保登记表刚好正反两页显示(如下图),否则请按上述第4步办法修改 "自我小结"内容或调整段落格式。"自我小结"可以多次反复修改提交,以最后一次提交 内容为准。

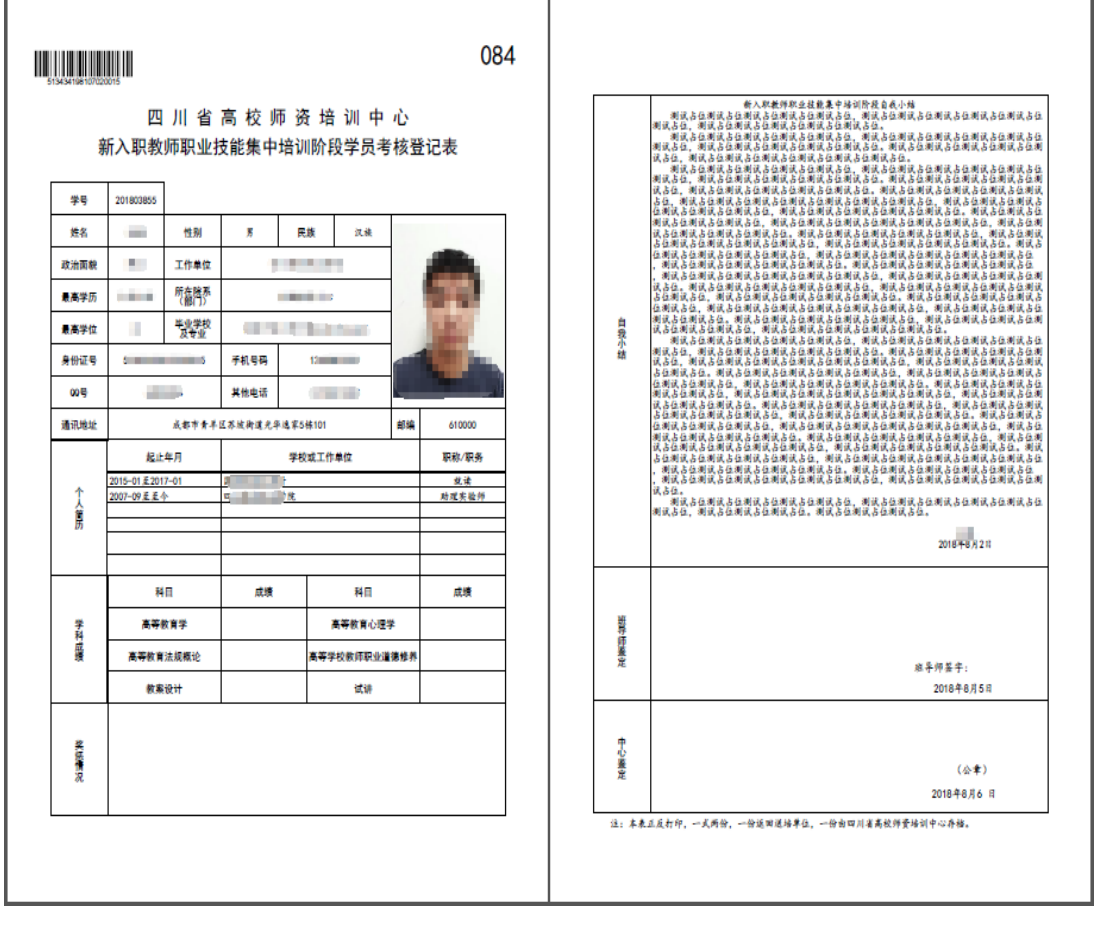

(正面)

(背面)

四川省高校师资培训中心

2019年6月9日

培训管理系统操作咨询电话: 028-84768965、84760865 或 QQ: 2438431930。